## Login

Es la pantalla principal donde el usuario puede ingresar al aplicativo, por medio de un usuario y contraseña, le click en iniciar sesión y se cargará el módulo correspondiente de acuerdo a su rol.

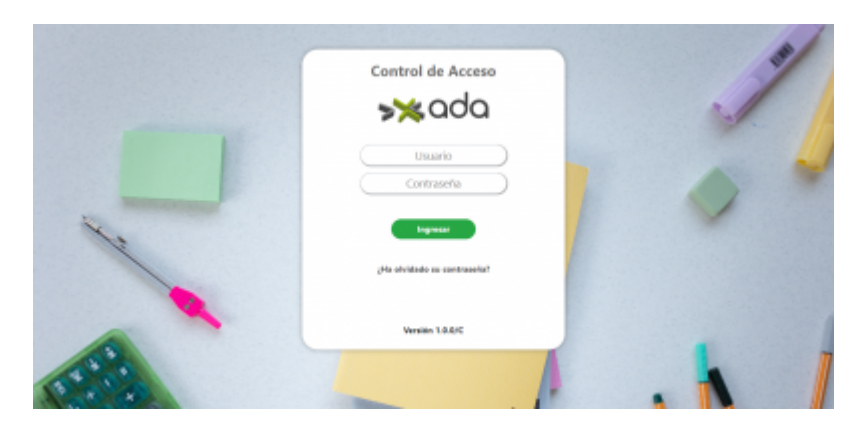

En la opción de olvido de contraseña se muestra una ventana modal donde el usuario puede digitar un correo electronico o un usuario que este registrado y le llegará un correo indicándole los pasos a seguir para cambiar la contraseña.

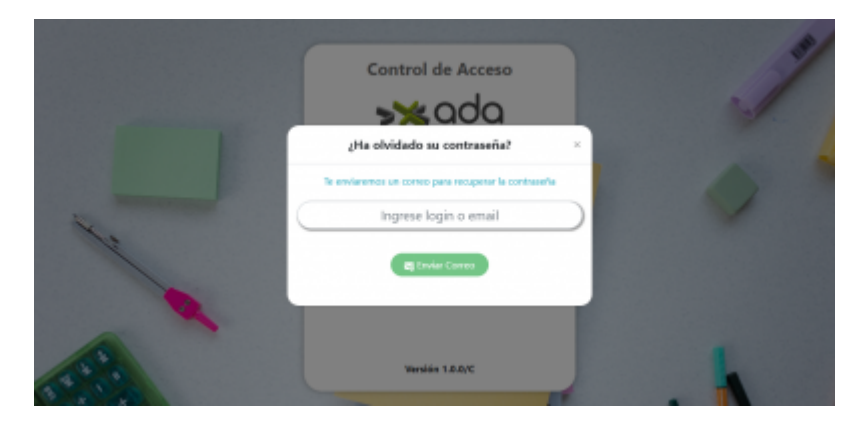

Si pone el usuario o correo que no esta registrado en la base de datos manda un error indicándole que ese usuario y/o correo no se encuentra registrado.

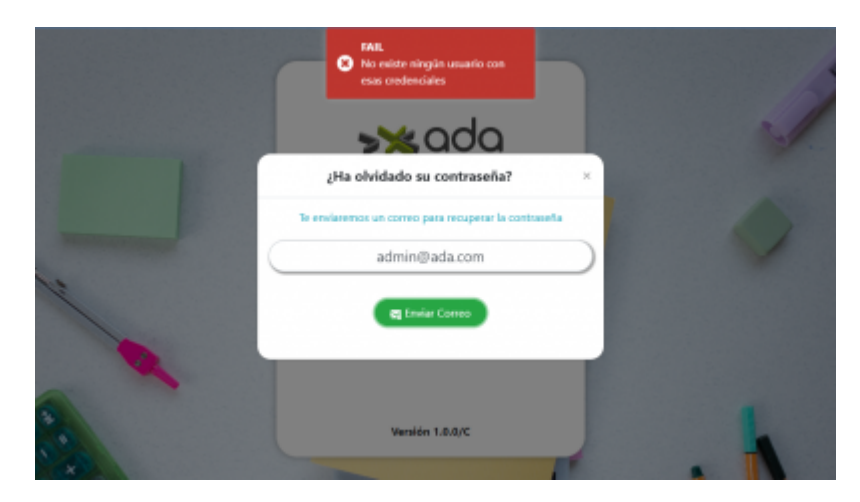

## Definición.

El Home es el modulo principal, que aparece luego de iniciar sesión. Aquí es donde se encuentran las opciones que puede seleccionar un usuario dando click.

A continuación dar click en la opción EMPLEADO\_HV.

Last update: 2022/12/05 15:55

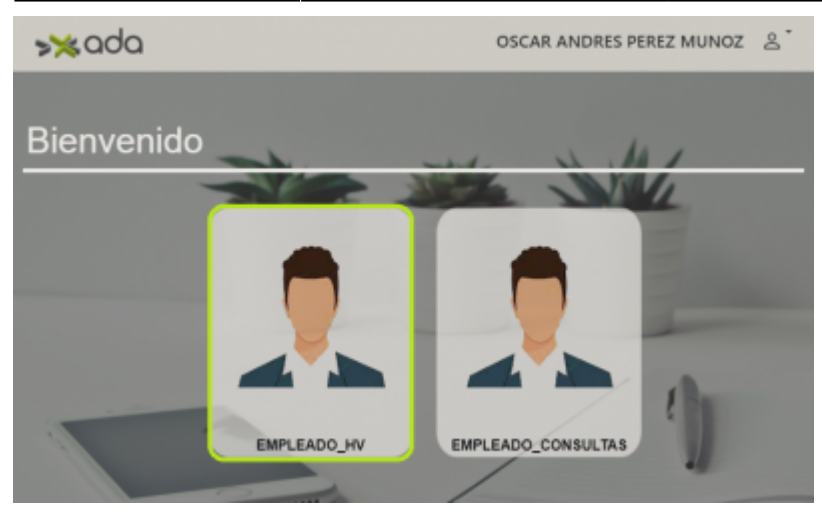

## Ficha técnica:

ficha\_tecnica\_ada\_home.docx

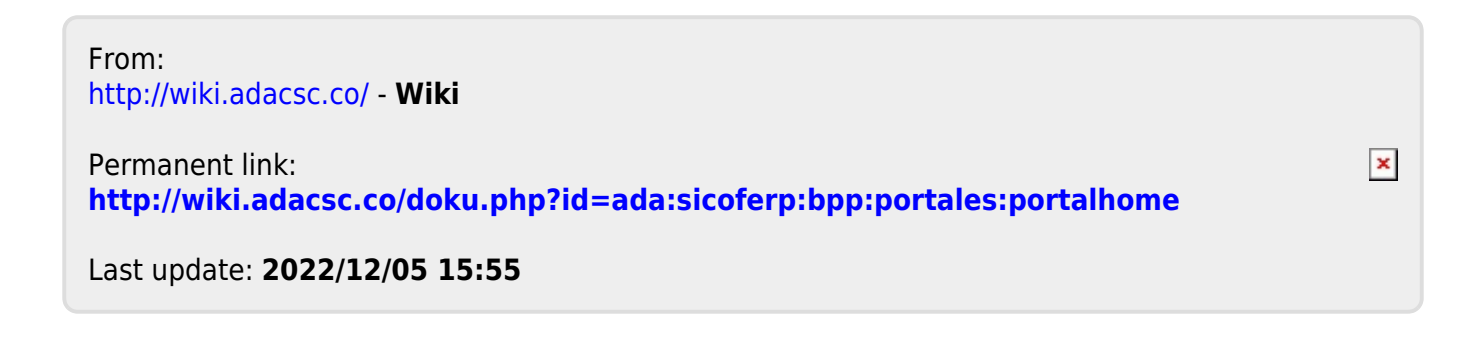